## Como restringir acesso a filial nas rotinas do módulo Plano de Voo?

Para restringir acesso a filial nas rotinas do módulo Plano de Voo realize os procedimentos abaixo:

- 1) Acesse a rotina 132 Parâmetros da presidência a partir da versão 22.01.12;
- 1.1) Marque Sim no parâmetro 2371 Usa controle de acesso a filial no Plano de Voo;
- 1.2) Pressione Salvar;
- 2) Acesse a rotina 131 Permitir Acesso a Dados a partir da versão 22.00.04;
- 2.1) Selecione Funcionário e Filial e pressione F9 Pesquisar;
- 2.3) Realize duplo clique no ícone i;
- 2.4) Clique Sim para a mensagem apresentada.

Observação: deve-se retirar a filial que deseja restringir ao usuário.